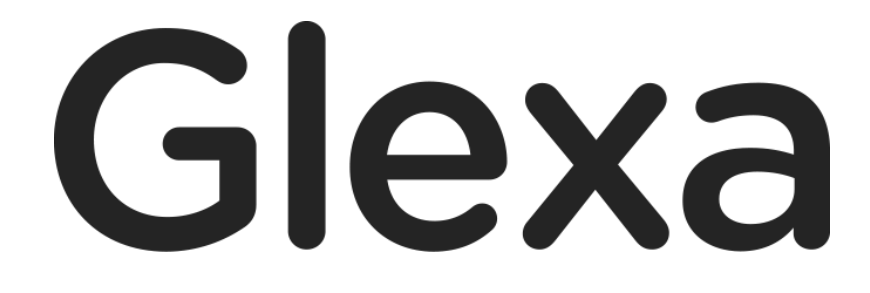

Report 使い方ガイド

2018年1月

### CHIERU VERSION2

### 目次

| 1. | GlexaReport 使い方ガイド | . 3 |
|----|--------------------|-----|
| 1  | .1. 概要             | . 3 |
| 2. | 基本設定               | . 4 |
| 3. | 提出設定               | . 5 |
| 4. | レポートを提出させる         | . 7 |
| 5. | レポートの回収・評価         | . 9 |
| 6. | 学生に返却内容と評価を確認させる   | 11  |

# 1. GlexaReport 使い方ガイド

GlexaReport(以下、レポート)は学生からのレポート提出を受け付け、改修し採点、返却することに特化したプラグ インです。

### 1.1. 概要

レポートでは下図のような流れで、先生は出題からレポート提出期日の設定、回収、採点、採点物の返却を一括管理で き、学生は先生に指定された教材宛てにレポートを期日までに提出することで、レポートの返却内容や点数を一覧で確 認することができます。

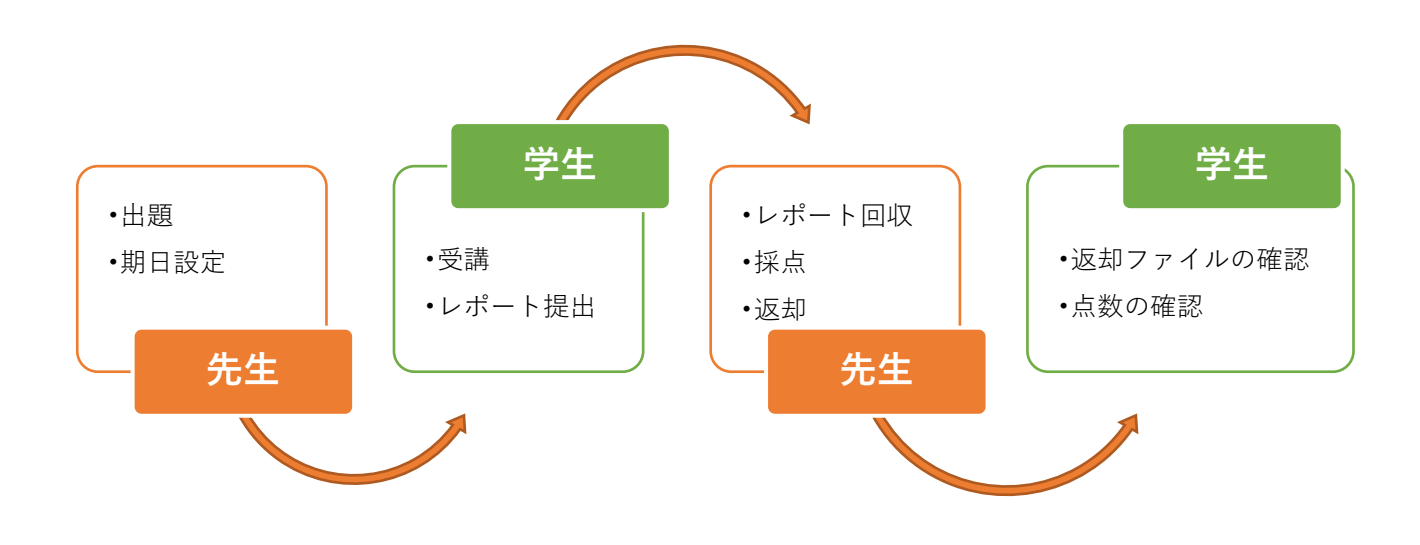

CHIeru Version2

### 2. 基本設定

本章ではレポートの問題作成方法について解説します。

1) クラスのトップページの教材作成ボタンをクリックします。

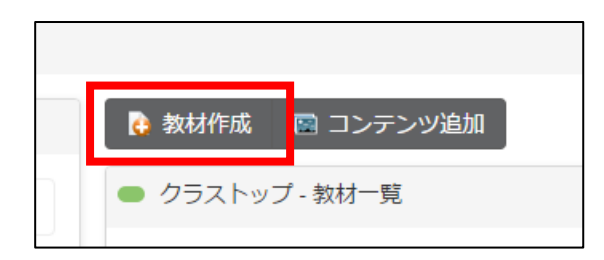

2) 作成する教材から、Report を選択します。

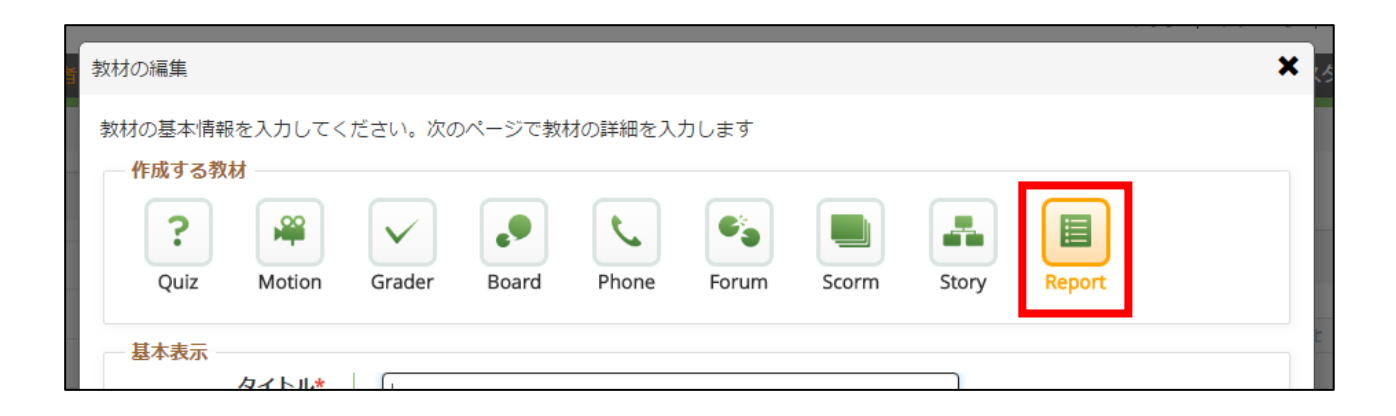

3)教材の設定を行い、「**登録」**ボタンをクリックします。

教材の設定については先生用ガイドの「**教材の作り方**」を参照して下さい。

# 3. 提出設定

レポートの提出設定では学生へのレポート提出時や、期日、配点の満点設定等が可能です。

| 受講者への指示 |         |   |                                     |              |     |         |     |   |   |          |    |   |     |              |   |   |   |   |    |     |    |            |   |   |    |    |            |      |          |
|---------|---------|---|-------------------------------------|--------------|-----|---------|-----|---|---|----------|----|---|-----|--------------|---|---|---|---|----|-----|----|------------|---|---|----|----|------------|------|----------|
|         | 学生への指示  |   | フォン                                 | トサイス         | ž - | I       | 3   | I | U | <u>A</u> | •  | A | • 4 | <del>S</del> | E | Ξ | 3 |   | Ω  | 2 ≣ | ∎. | 4          | ¢ | в | ** | 23 | $\diamond$ | Σ    |          |
|         |         |   |                                     |              |     |         |     |   |   |          |    |   |     |              |   |   |   |   |    |     |    |            |   |   |    |    |            |      |          |
|         |         |   |                                     |              |     |         |     |   |   |          |    |   |     |              |   |   |   |   |    |     |    |            |   |   |    |    | 単          | 語数:( | D<br>all |
|         | ファイル    |   |                                     | アイル          | アッフ | プロー     | -15 |   |   |          |    |   |     |              |   |   |   |   |    |     |    |            |   |   |    |    |            |      |          |
|         | レポートの満点 |   | 100                                 |              |     |         |     |   |   |          |    |   |     |              |   |   |   |   |    |     |    |            |   |   |    |    |            |      |          |
| 期日設定    |         |   |                                     |              |     |         |     |   |   |          |    |   |     |              |   |   |   |   |    |     |    |            |   |   |    |    |            |      |          |
|         | 提出受付期間  |   |                                     |              |     |         |     |   |   | ^        | ~[ |   |     |              |   |   |   |   |    |     |    |            |   |   |    |    |            |      |          |
| 提出・返却   |         |   |                                     |              |     |         |     |   |   |          |    |   |     |              |   |   |   |   |    |     |    |            |   |   |    |    |            |      |          |
|         | 提出      |   | <ul><li>■ テキ</li><li>■ ファ</li></ul> | スト<br>イル     | 1 • | 個目      | ਵਾਟ |   |   |          |    |   |     |              |   |   |   | 3 | 反却 |     |    | キスト<br>ァイル | ~ |   |    |    |            |      |          |
| 提出設定    |         |   |                                     |              |     |         |     |   |   |          |    |   |     |              |   |   |   |   |    |     |    |            |   |   |    |    |            |      |          |
|         | 締切 1    |   |                                     |              |     |         |     |   |   | )J       | 戓点 |   | 9   | 6            |   |   |   |   |    |     |    |            |   |   |    |    |            |      |          |
|         | 提出回数    | 1 | + 締切?<br>無制!                        | È追加<br>₹ ▼ [ | コまつ | ra<br>C |     |   |   |          |    |   |     |              |   |   |   |   |    |     |    |            |   |   |    |    |            |      |          |
|         |         | 1 |                                     |              |     |         |     |   |   |          |    |   |     |              |   |   |   |   |    |     |    |            |   |   |    |    |            |      |          |
|         |         |   |                                     |              |     |         |     |   |   |          |    |   |     |              |   |   |   |   |    |     |    |            |   |   |    |    |            |      | 登録       |

|         | 学生への指示      | 学生への指示を入力できます。受講画面に表示されます。                   |
|---------|-------------|----------------------------------------------|
| 受講者への指示 | ファイル        | 学生への指示の補足としてファイルをアップロードできます。受講画<br>面に表示されます。 |
|         | レポートの満<br>点 | レポートの満点を設定します。デフォルトは 100 が設定されて<br>います。      |
| 期日設定    | 提出受付期間      | レポートの提出受付期間を設定できます。                          |

Report 使い方ガイド

#### CHIERU VERSION2 web technology for education

| 提出・返却 | 提出   | テキストでの提出を許可するか、ファイルでの提出を許可するか否か<br>を選択できます。ファイルの場合は 1~9 個まで提出ファイル数を制限<br>できます。           |
|-------|------|------------------------------------------------------------------------------------------|
|       | 返却   | テキストでの返却を許可するか、ファイルでの返却を許可するか否か<br>を選択できます。                                              |
| 提出設定  | 締切   | 提出締め切り日時を設定できます。日時を過ぎた場合の減点をパーセ<br>ンテージで指定可能できます。締め切りは「 <b>締め切りを追加</b> 」ボタン<br>から増加可能です。 |
|       | 提出回数 | 提出回数制限を 1~9 から選択できます。「 <b>無制限</b> 」とすることも可能<br>です。                                       |

以上でレポート提出に関する設定か完了です。

各項目を設定後、「**登録**」をクリックし設定を保存します。

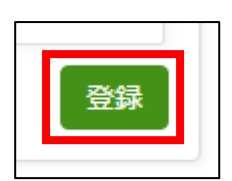

## 4. レポートを提出させる

学生にレポートを提出させるには、登録したレポート教材に学生をアクセスさせます。 該当のレポート教材の「受講」ボタンをクリックさせてください。

(学生側画面)

| ● クラストップ - 教材一覧     |              |
|---------------------|--------------|
| 受講したい教材名をクリックしてください | <b>すべて</b> ▼ |
| 教材名                 |              |
| ■ レポート課題提出用         |              |
| [                   | 受講           |
|                     |              |

| ホート提出画面か表示さ;                                                         | næg.                                                                             | 先生が入力した指示が表示さ<br>れます。 |                                        |
|----------------------------------------------------------------------|----------------------------------------------------------------------------------|-----------------------|----------------------------------------|
| <ul> <li>Report1</li> <li>レポート提出について //</li> <li>レポートへの指示</li> </ul> |                                                                                  |                       | く クラスへ戻る                               |
| ー 提出ボックス<br>コメント                                                     |                                                                                  |                       |                                        |
|                                                                      |                                                                                  |                       | 提出ボックスでは先生が設定<br>した設定に基づきテキスト入         |
| 提出ファイル                                                               | <ul> <li>クァイルアップロード</li> <li>16.5 KB test.pdf</li> <li>1個までアップロードできます</li> </ul> | O                     | 力またはファイルアップロー<br>ドで、学生はレポートを提出<br>します。 |
|                                                                      |                                                                                  |                       | レポートを提出する                              |

レポート坦山両面が丰テキれます

Report 使い方ガイド

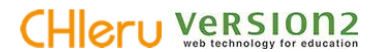

レポートの入力またはファイルのアップロードが完了したら「**レポートを提出する**」ボタンをクリックさせ、レポート を提出させます。

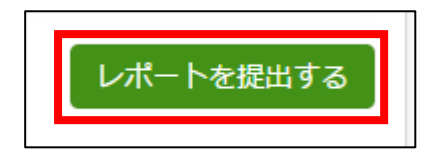

提出したレポートの提出履歴が表示されます。

複数回提出を行った場合は過去に提出した履歴も表示されます。

| 過去の提出 | 内容                 |                                        |    | レポートを提出する |
|-------|--------------------|----------------------------------------|----|-----------|
| No. 🖽 | 時                  | 提出                                     | 返却 |           |
| 1 201 | )16年11月1日(火) 12:57 | レポートを提出します。<br><mark>M</mark> test.pdf |    |           |

## 5. レポートの回収・評価

先生は学生が提出したレポート一覧を集計し、閲覧・評価できます。

学生のレポート提出状況及び提出内容を確認するにはクラストップ教材一覧の「**成績」アイコン**、または教材設定画面 右上の「**集計画面へ**」をクリックします。

(先生側画面 教材一覧)

| 教材名         | 受講者 | 設定 | 表示 | 編集 | 成績 |
|-------------|-----|----|----|----|----|
| ■ レポート課題提出用 | 0   | ×  |    |    | ۳  |

#### (先生側画面 教材の設定画面)

| ● レポート提出の設定       |                                                 | 🍣 集計画面へ | く クラスへ戻る |
|-------------------|-------------------------------------------------|---------|----------|
| 受講者への指示<br>学生への指示 | フォントサイズ • B I 및 <u>A</u> • A • <del>S</del> 폰 클 | ΞΞΩ     |          |

| レポート集計画面に遷移します。    |                                          | 提出ファイルを一括ダウンロ            |
|--------------------|------------------------------------------|--------------------------|
|                    |                                          | ードできます。                  |
| ● 掟エレハート一見         |                                          | く設定画面へノスへ戻る              |
| レポート課題提出用          |                                          | ファイルの一括ダウンロード            |
| 提出期間 未設定           | 「提出済み」「クラス                               | ス全員」「未評価」 提出済み 🔻         |
| 締切                 | 「評価済み」で集計                                | を抽出できます。                 |
| 提出件数 3 (100%)      |                                          |                          |
| 学籍番号 氏名 提出         | 出回数 提出                                   | 最終提出日時 · 評価              |
| 学生太郎               | 1 提出いたします。<br><mark> 陸</mark> report.pdf | 2016年11月16日(水) 08:52     |
| 学生次郎               | 1 📡 report.pdf                           | 2016年11月16日(水) 08:52     |
| 学生花子               | 1 レポートを提出します。<br><b>と</b> report.pdf     | 2016年11月11日(水) 08:52     |
|                    |                                          | 学生の提出ファイル一覧を確認できま        |
| <br>氏名をクリックで、学生からの | D<br>提出レ                                 | ्र<br>                   |
| ポートを評価できます。        |                                          | - 一覧は、学籍番号、氏名、提出回数、最<br> |

学生氏名をクリックすることで、提出があったレポートの評価を行えます。

| ● レポートの採点                          | く一覧へ戻る                        |
|------------------------------------|-------------------------------|
| レポート課題提出用                          | ファイルの一括ダウンロード                 |
| 提出期間 未設定<br>縮切                     | 画面右側で学生の提出レポートの評価             |
| 提出件数 1                             | を行えます。                        |
| 学生太郎                               |                               |
| 1.2016年11月16日(水) 08:52<br>提出いたします。 | 評価の登録                         |
| 🧏 report.pdf                       | 評価コメント                        |
|                                    |                               |
| 面左側で学生の提出レポートの内容                   |                               |
| 確認できます。                            | 返却ファイル<br>Ø ファイルアップロード        |
|                                    | 得点 75 / 100                   |
|                                    | 評価を登録                         |
|                                    |                               |
|                                    |                               |
| 「 <b>評価を登録</b> 」ボタンをクリックでレポート      | に対する評価を登録します。 評価コメント、返却ファイルのア |
|                                    | ロード、満点設定した満点に対して              |
| 評価を登録                              | 生のレポートの得点付けを行うこと              |
|                                    | できます。                         |

評価が登録されました。

| 評価 | 評価をお返しします。<br>返却ファイルに赤字を入れています。 |  |
|----|---------------------------------|--|
|    | 📙 返却ファイル.pdf                    |  |
| 得点 | 75                              |  |

### 6. 学生に返却内容と評価を確認させる

返却されたファイル及び評価コメント、評価結果は評価を受けた学生側の画面に表示されます。 返却内容を学生に確認させるにはクラストップの教材一覧から該当のレポート教材の「**結果**」ボタンをクリックさせま す。

(学生側画面 教材一覧)

| 受講したい教材名をクリックしてください すべて ▼<br><sup> 教材名</sup><br><b> レポート課題提出用</b> | ・ク  | ラストップ - 教材一覧            |
|-------------------------------------------------------------------|-----|-------------------------|
| 数材名           ジ           レポート課題提出用                               | 受講( | したい教材名をクリックしてください すべて ▼ |
| レポート課題提出用                                                         |     | 教材名                     |
|                                                                   | 5   | レポート課題提出用               |
| 受講                                                                |     | 受講結果                    |

※教員の評価が登録されると「結果」ボタンが表示されます。

先生が返却した評価コメント、返却ファイル、得点が表示されます。

| レポートの評価                           | く クラスへ戻る                                      |
|-----------------------------------|-----------------------------------------------|
| ノポート課題提出用                         |                                               |
| <b>提出期</b> 未設定 間                  |                                               |
| 締切                                |                                               |
| 提出件<br>3<br>数                     |                                               |
| - 1. 2016年11月16日(水) 08:52 平均点: 75 |                                               |
| 提出いたします。                          | - 教員太郎 2016年11月16日(水) 09:02                   |
| 🔑 report.pdf                      | 評価コーンには、「たち」のアンナオ                             |
|                                   | メント 返却ノアイルに赤字を入れています。                         |
|                                   | Market All All All All All All All All All Al |
|                                   | 得点   75                                       |
|                                   |                                               |